#### ALMA MATER STUDIORUM – UNIVERSITY OF BOLOGNA DEIS - DEPARTMENT OF ELECTRONICS, COMPUTER ENGINEERING AND SYSTEMS

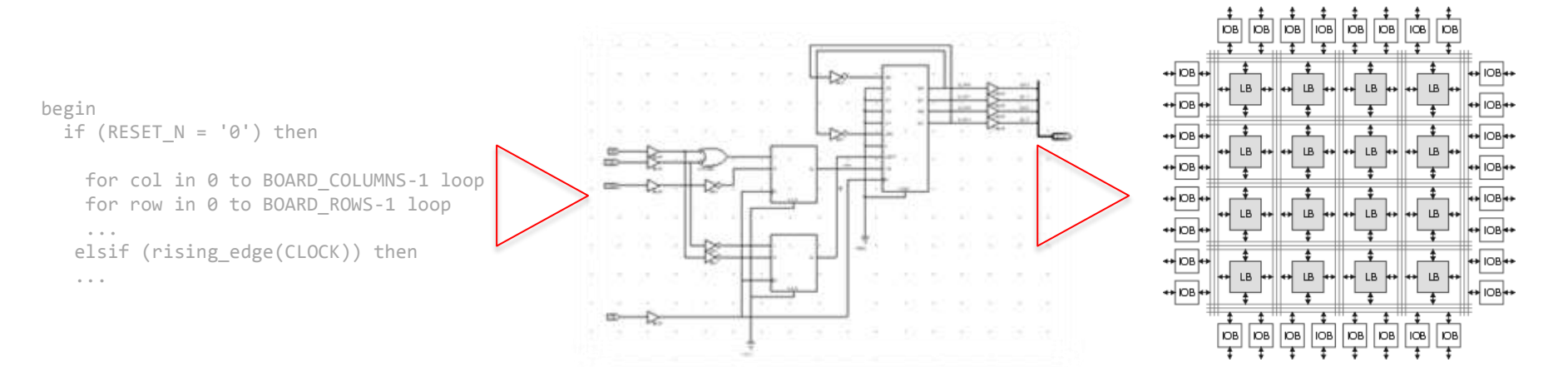

### Laboratorio di Sistemi Digitali M A.A. 2010/11

**Primiano Tucci** 

primiano.tucci@unibo.it

www.primianotucci.com

2 – Introduzione Altera Quartus II e schede di sviluppo Altera-Terasic DE1

![](_page_1_Picture_0.jpeg)

# Altera Quartus II

Quartus II è l'ambiente di sviluppo della Altera, che consente la progettazione di sistemi digitali sia in modalità grafica (block diagram) che testuale (VHDL ed altri)

#### Versione gratuita: Altera Quartus II Web Edition

http://www.altera.com/products/software/quartus-ii/web-edition/qts-we-index.html

![](_page_1_Picture_6.jpeg)

Laboratorio di Sistemi Digitali M - 2 – Introduzione Altera Quartus II e schede di sviluppo Altera-Terasic DE1 primiano.tucci@unibo.it - www.primianotucci.com

A.A. 2010/11

Primiano Tucci – University of Bologna

![](_page_2_Picture_0.jpeg)

### **Installazione Quartus II**

| Destination Directory:<br>C:\Altera                                                                                                |                                                                                                |
|----------------------------------------------------------------------------------------------------|------------------------------------------------------------------------------------------------|
| Available Space: 269GB Temporary Directory for installation files:                                                                 | spazi. Molti script della Altera hanno<br>problemi a riguardo)                                 |
| C:\Users\user\AppData\Local\Temp Select Available Space: 269GB  C:\Users aved installation files after completion.  Program Folder | <ul> <li>Nelle opzioni del setup potete<br/>selezionare solo la famiglia Cyclone II</li> </ul> |
| > Introduction     Specify the Program Folder:       > License     Altera       Existing Folders:     Existing Folders:            | per risparmiare spazio sul disco.                                                              |
| Solution Select     Accessories     Administrative Tools     EAGLE Layout Editor 5.6.0     ExpressPCB     ExpressPCB               |                                                                                                |
| Summary     Summary     Summary     Summary     Summary     InfanView                                                              |                                                                                                |
| > Installation Kaspersky Internet Security 2009<br>LightScribe Direct Disc Labeling +                                              |                                                                                                |

Laboratorio di Sistemi Digitali M - 2 – Introduzione Altera Quartus II e schede di sviluppo Altera-Terasic DE1 Primiano Tucci – University of Bologna primiano.tucci@unibo.it - www.primianotucci.com

![](_page_3_Picture_0.jpeg)

New project wizard (1/5)

| , Top-Level Entit              | y [page 1 of 5]                                                     |                                                                                              |                                                                                                    |
|--------------------------------|---------------------------------------------------------------------|----------------------------------------------------------------------------------------------|----------------------------------------------------------------------------------------------------|
| ry for this project?           |                                                                     |                                                                                              |                                                                                                    |
|                                |                                                                     |                                                                                              |                                                                                                    |
| oject?                         |                                                                     |                                                                                              |                                                                                                    |
|                                |                                                                     |                                                                                              |                                                                                                    |
| o-level design entity for this | project? This name is ca                                            | se sensitive and must exac                                                                   | tly match the entity nar                                                                                               |
|                                |                                                                     |                                                                                              |                                                                                                    |
| an                             |                                                                     |                                                                                              |                                                                                                    |
| =,<br>o<br>r                   | ory for this project?<br>roject?<br>op-level design entity for this | ory for this project?<br>roject?<br>op-level design entity for this project? This name is ca | ory for this project?<br>roject?<br>op-level design entity for this project? This name is case sensitive and must exac |

![](_page_4_Picture_0.jpeg)

### Add files (2/5) : lasciate in bianco

| <u>F</u> ile name: |          |         |                             |             |  |    |
|--------------------|----------|---------|-----------------------------|-------------|--|----|
| File Name          | e Type L | Library | Design Entry/Synthesis Tool | HDL Version |  | A  |
|                    |          |         |                             |             |  | Re |
|                    |          |         |                             |             |  |    |
|                    |          |         |                             |             |  |    |
|                    |          |         |                             |             |  |    |
|                    |          |         |                             |             |  | Pr |
|                    |          |         |                             |             |  |    |
|                    |          |         |                             |             |  |    |
|                    |          |         |                             |             |  |    |
|                    |          |         |                             |             |  |    |
|                    |          |         |                             |             |  |    |

Laboratorio di Sistemi Digitali M - 2 – Introduzione Altera Quartus II e schede di sviluppo Altera-Terasic DE1

A.A. 2010/11

Primiano Tucci – University of Bologna

![](_page_5_Picture_0.jpeg)

• Family & Device settings (3/5). Family: Cyclone II. EP2C20F484C7

| Eamily: Cyclor<br>Devices: All<br>Target device –<br>C Auto device<br>C Specific der<br>C Other: n/a | ne II<br>e selected by the Fitt<br>vice selected in 'Ava | er<br>ilable devi              | ces' list                                                         | Package:       Any       ▼         Pin count:       Any       ▼         Speed grade:       Any       ▼         ✓       Show advanced devices       ▼         ✓       HardCopy compatible only       ► |                                  |              |
|----------------------------------------------------------------------------------------------------|----------------------------------------------------------|--------------------------------|-------------------------------------------------------------------|----------------------------------------------------------------------------------------------------|----------------------------------|--------------|
| vailable devices                                                                                     | :                                                        | 1                              |                                                                   | Momory Pitc                                                                                                    | Embedded multiplier 9-bit elemen | • •          |
| Name                                                                                                 | Core Voltage                                             | LEs                            | User 1/0s                                                         | Memory bits                                                                                                    |                                  | its_         |
| Name<br>EP2C20F484C6                                                                                 | Core Voltage<br>1.2V                                     | LEs<br>18752                   | 315                                                               | 239616                                                                                                    | 52                               | its <u> </u> |
| -<br>Name<br>EP2C20F484C6<br>EP2C20F484C7                                                            | Core Voltage<br>1.2V<br>1.2V                             | LEs<br>18752<br>18752          | 315<br>315                                                        | 239616<br>239616                                                                                                    | 52<br>52                         |              |
| Name           EP2C20F484C6           EP2C20F484C7           EP2C20F484C8                            | Core Voltage<br>1.2V<br>1.2V<br>1.2V                     | LEs<br>18752<br>18752<br>18752 | Oser 1/05           315           315           315           315 | 239616<br>239616<br>239616                                                                                                    | 52<br>52<br>52                   | • •          |

Laboratorio di Sistemi Digitali M - 2 – Introduzione Altera Quartus II e schede di sviluppo Altera-Terasic DE1

A.A. 2010/11

Primiano Tucci – University of Bologna

![](_page_6_Picture_0.jpeg)

#### • EDA Tool Settings (4/5). Lasciate in bianco $\rightarrow$ Finish

|                     | Taal Nama        | Format(a)     | Due Tool Automatically                                |
|---------------------|------------------|---------------|-------------------------------------------------------|
| Design Entry/Synt   |                  |               | Run this tool automatically to synthesize the current |
| Simulation          | <none></none>    | <none></none> | Run gate-level simulation automatically after compile |
| Timing Analysis     | <none></none>    | <none></none> | Run this tool automatically after compilation         |
| Formal Verification | <none></none>    | -             |                                                       |
| Board-Level         | ,<br>Timing      | <none></none> | <b>V</b>                                              |
|                     | Symbol           | <none></none> |                                                       |
|                     | Signal Integrity | <none></none> |                                                       |
|                     | Boundary Scan    | <none></none> |                                                       |
|                     |                  |               |                                                       |

Laboratorio di Sistemi Digitali M - 2 – Introduzione Altera Quartus II e schede di sviluppo Altera-Terasic DE1

A.A. 2010/11

Primiano Tucci – University of Bologna

![](_page_7_Picture_0.jpeg)

- Ogni progetto DEVE contenere almeno una top-level entry (entità vhdl o schema a blocchi) che si chiama <u>esattamente</u> come il progetto.
- Le sue porte devono chiamarsi esattamente come i pin dell'FPGA che importate (vedi slide successive) oppure assegnato utilizzando il *pin planner*.

![](_page_7_Figure_5.jpeg)

Laboratorio di Sistemi Digitali M - 2 – Introduzione Altera Quartus II e schede di sviluppo Altera-Terasic DE1

A.A. 2010/11

Primiano Tucci – University of Bologna

![](_page_8_Picture_0.jpeg)

# Flusso di sintesi

![](_page_8_Figure_3.jpeg)

#### Compile Design Doppio click per sintetizzare e generare il file di programmazione

#### RTL Viewer Mostra la logica RTL inferita dal design (UTILIZZATELO!)

#### Technology Map Viewer

Mostra il risultato del mapping sulle celle logiche dell'FPGA

Program Device Programma l'FPGA (in maniera volatile)

![](_page_9_Picture_0.jpeg)

#### **Schede dimostrative Terasic-Altera DE1**

![](_page_9_Figure_3.jpeg)

Laboratorio di Sistemi Digitali M - 2 – Introduzione Altera Quartus II e schede di sviluppo Altera-Terasic DE1

A.A. 2010/11

Primiano Tucci – University of Bologna

![](_page_10_Picture_0.jpeg)

# Mapping I/O FPGA su schede DE1

- Scaricare file con i mapping dei PIN I/O <u>ftp://ftp.altera.com/up/pub/Altera\_Material/9.1/Boards/DE1/DE1.qsf</u>
- Importare assignment nel progetto (menu Assignments → Import Assignments):
- Per i nomi dei PIN fate riferimento al file (DE1\_Schematic.pdf) nello zip DE1 (o alla figura precedente)

| ments P <u>r</u> ocessing <u>T</u> ools <u>\</u> | <u>N</u> indow <u>H</u> elp |                                                             |
|--------------------------------------------------|-----------------------------|-------------------------------------------------------------|
| <u>D</u> evice                                   |                             |                                                             |
| <u>S</u> ettings                                 | Ctrl+Shift+E                | S Import Assignments                                        |
| TimeQuest Timing Analyzer <u>W</u> i             | zard                        | Specify the source and categories of assignments to import. |
| Assignment Editor                                | Ctrl+Shift+A                | File name: D:/Download/DE1.gsf                              |
| Pi <u>n</u> Planner                              | Ctrl+Shift+N                |                                                             |
| Remove Assignments                               | 1                           | Copy existing assignments into nome_progetto.qsf.bak befo   |
| Back-Annotate Assignments                        |                             |                                                             |
| Import Assignments                               |                             | OK Cancel                                                   |
| Export Assignments                               |                             |                                                             |
| Assignment <u>G</u> roups                        |                             |                                                             |
| LogicLock Regions Window                         | Alt+L                       |                                                             |
| Design Partitions Window                         | Alt+D                       |                                                             |

![](_page_11_Picture_0.jpeg)

# Programmazione – Installazione driver

- Dopo aver collegato il cavo usb ed acceso la scheda, installate il driver della USB-blaster
- Percorso del driver: c:\Altera\10.1sp1\quartus\drivers\usb-blaster

![](_page_11_Picture_5.jpeg)

![](_page_12_Picture_0.jpeg)

### Programmazione

#### Task → Program Device (Open Programmer)

| Programmer - d<br>File Edit View Programmer | l:/Elettronica/HWBrea<br>ocessing <u>T</u> ools <u>W</u> indov | kout_DE1/HWBre<br>v | akout_DE1 -      | HWBreakou     | t_DE1 - [             | <u>_   ×</u> |
|---------------------------------------------|----------------------------------------------------------------|---------------------|------------------|---------------|-----------------------|--------------|
| 📥 Hardware Setu                             | p. \$B-Blaster [USB-1]                                         | Mode: JTAG          | мах <del>и</del> |               | Progress:             |              |
| ) Enable real-time                          | ISP to allow background                                        | programming (for i  | MAX 11 and MA    | (X V devices) |                       |              |
| 🏓 Start                                     | File                                                           | Device              | Checksum         | Usercode      | Program/<br>Configure | Verify       |
| Stop                                        | HWBreakout_DE1.sof                                             | EP2C20F484          | 00500A9C         | FFFFFFF       |                       |              |
| Auto Detect                                 |                                                                |                     |                  |               |                       |              |
| × Delete                                    |                                                                |                     |                  |               |                       |              |
| 🗳 Add File                                  | •                                                              |                     |                  |               |                       | F            |
| 👺 Change File                               |                                                                |                     |                  |               |                       | -            |
| 🔛 Save File                                 |                                                                |                     |                  |               |                       |              |
| Add Device                                  |                                                                |                     |                  |               |                       |              |
| 📫 Up                                        |                                                                |                     |                  |               |                       |              |
| Down                                        | TD0                                                            | 54                  |                  |               |                       | -            |
|                                             | 1                                                              |                     |                  |               |                       |              |

Laboratorio di Sistemi Digitali M - 2 – Introduzione Altera Quartus II e schede di sviluppo Altera-Terasic DE1 Primiano Tucci – University of Bologna primiano.tucci@unibo.it - www.primianotucci.com